# オンライン予約サイトの ご利用方法

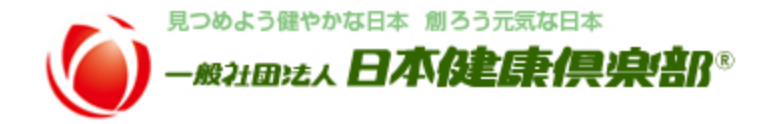

## オンライン予約サイトでできること

## 予約状況の確認

ログイン後のホーム画面で「現在の予約状況」から予約状況の確認ができます。

## 健診の予約

健診の予約、また
 既に予約済みの
 キャンセル、日程
 変更、コース変更
 ができます。

## 登録情報の修正

登録済みの受診資
 格情報や個人情報
 の変更ができます。

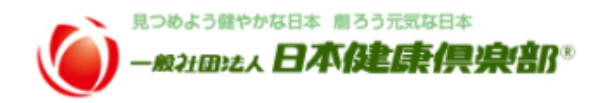

パスワード

## 日本健康倶楽部健診予約サイトご案内

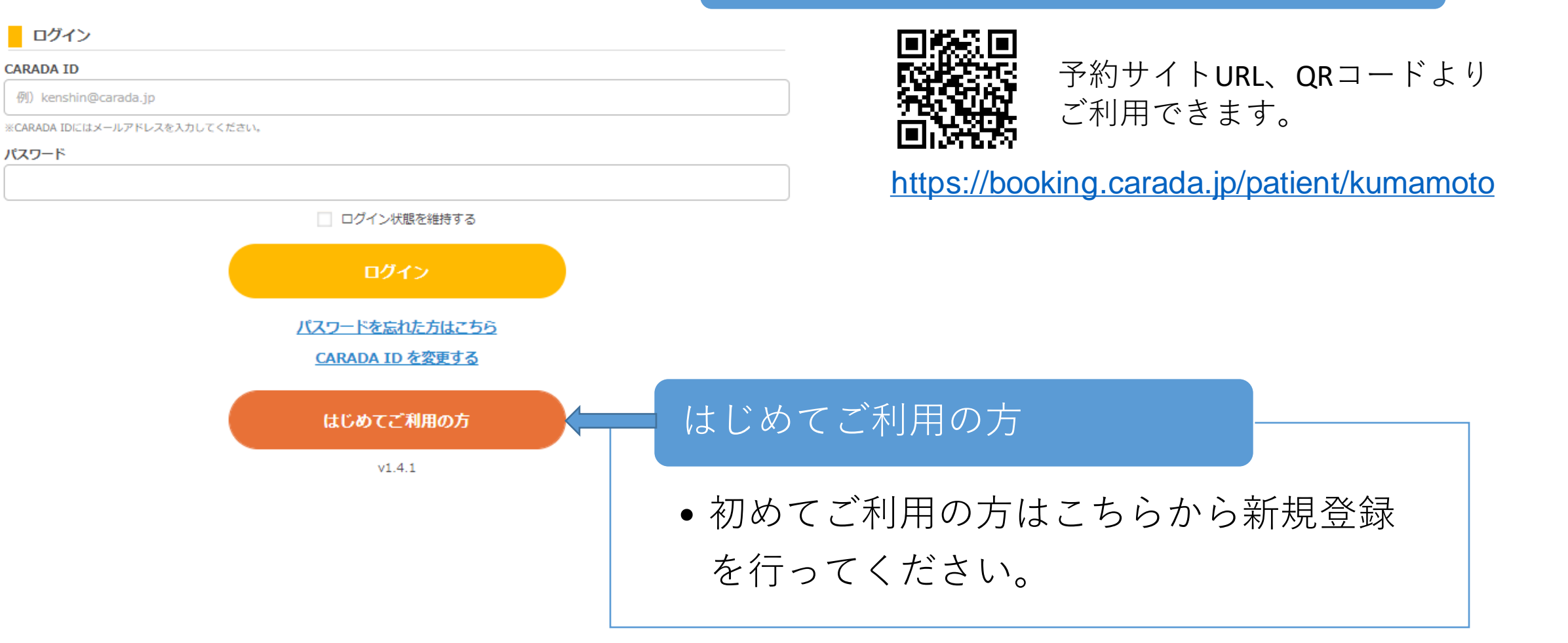

<u>個人情報保護方針</u> 利用規約 ♂ FAQ お問い合わせ 一般社団法人 日本健康倶楽部 熊本支部 <u>運営会社</u> / ©株式会社エムティーアイ

#### CARADAアカウント登録

#### オンラインでご予約いただくには、エムティーアイ 図が運営するヘルスケアサービス「CARADA」 図へのアカウント登録が必要となります。下記をご記入のうえ、次へお進みくださ い。 メールアドレスの登録 CARADA ID 例) kenshin@carada.jp ※CARADA IDにはメールアドレスを入力してください。 ●IDはメールアドレスをご利用ください。 パスワード 必須 登録後に「ご利用登録のご案内」メー パスワードは必須入力です。 ルを送信します。 ※パスワードは半角英数字記号8~20文字で入力してください。 ※バスワードには半角英字、半角数字をそれぞれ1文字以上含めてください。 パスワード(再入力) 必須 パスワードを表示する 必要事項ご登録 生年月日 必须 例) 19700101 ※8桁の半角数字で入力してください。 必須事項を入力してください。 男性 性別 必須 秘密の質問 初めての職場の部署名は? 秘密の質問の答え 必須 エムティーアイ利用規約同意 CARADA総合利用規約 / CARADAプライバシーポリシー 1 CARADA総合利用規約 / CARADAプライバシーポリシー 個人情報の取扱いについて 🗗 個人情報の取扱いについて 🗗 | 上記規約に同意する 上記規約に同意する エムティーアイの利用規約、個人情報 もどる に同意いただきます。「上記規約に同 意する」をチェックし「次へ」をク もどる リックしてください。 お問い合わせ 個人情報保護方針 利用規約 PAQ 一般社団法人 日本健康倶楽部 龍本支部 <u>運営会社</u> / ©株式会社エムティーアイ

## はじめてご利用の方

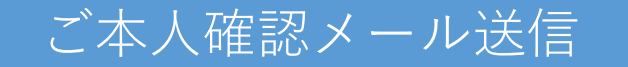

- •「利用登録のご案内」メールを確認し、本文記載のURLを押してください。
- メールが届かない場合はメールアドレスに誤りがあるか、ブロックされている可能性があります。ブロックされている場合は、carada.jpを解除してください。

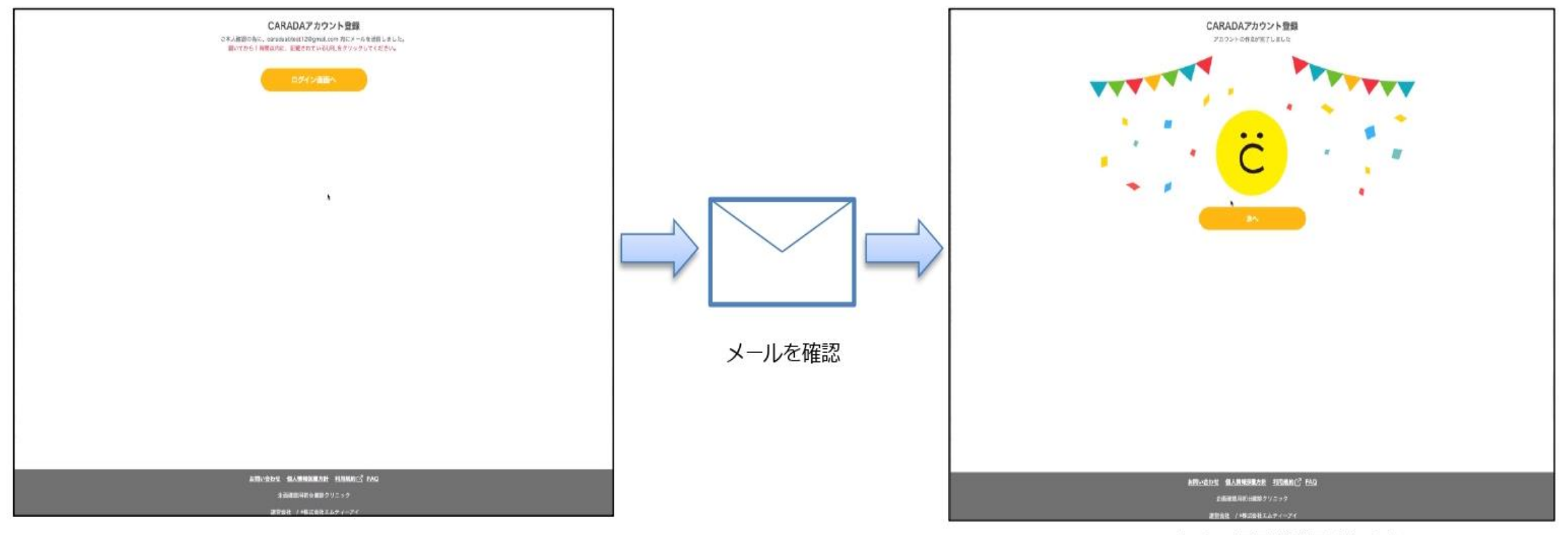

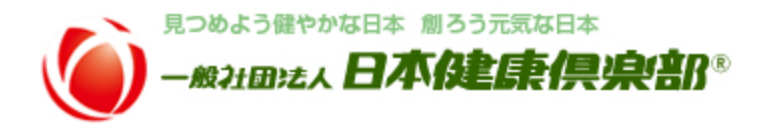

#### 現在の予約状況

現在、ご予約はありません。 お電話等でご予約済の場合、ご予約された健診機関へお問い合わせください。

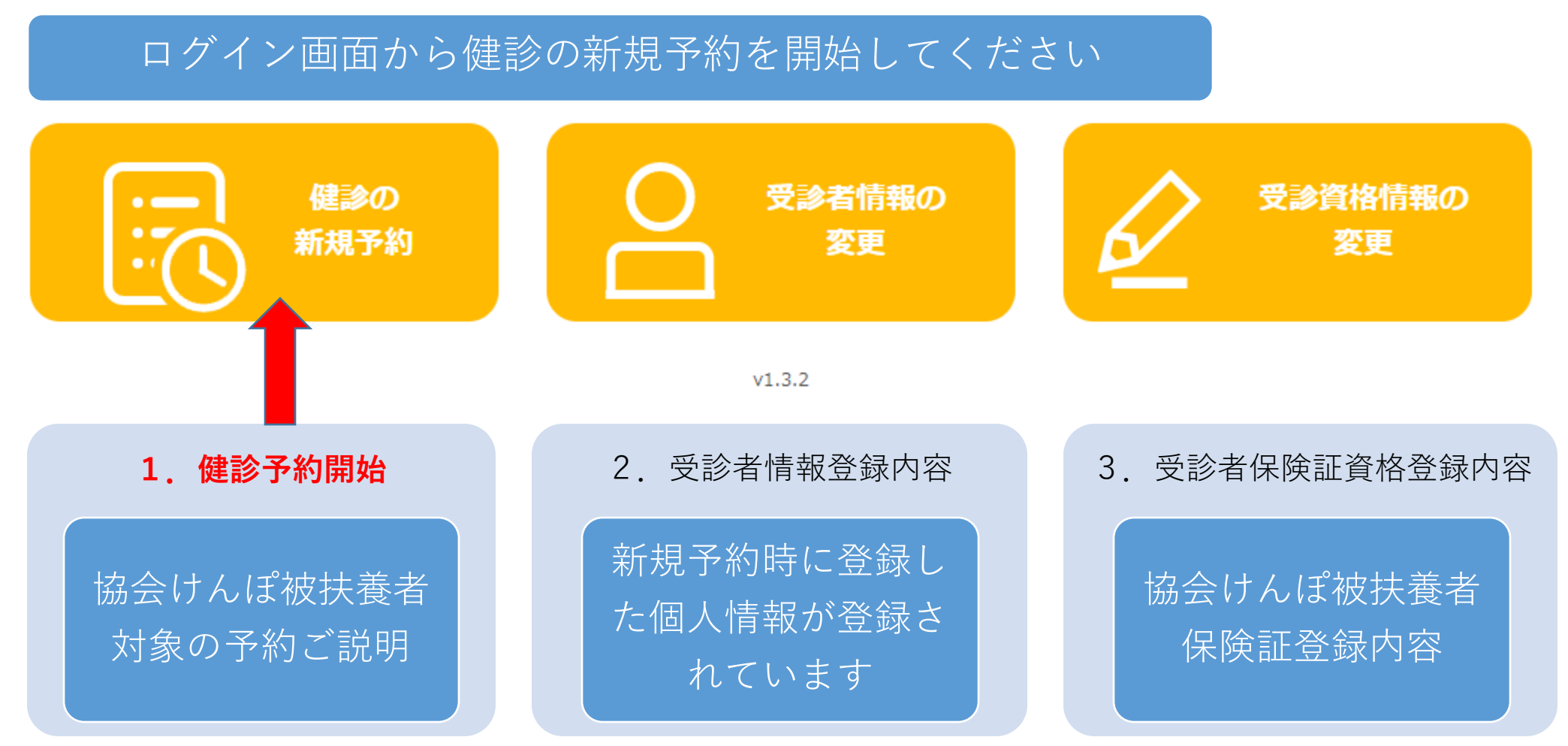

#### 受診資格情報の確認

受診資格 > 健診コース > 会場・日時 > 個人情報 > 確認 > 完了

#### 生年月日や性別、保険証情報の登録・変更が必要な場合は、こちらから登録・修正することができます。

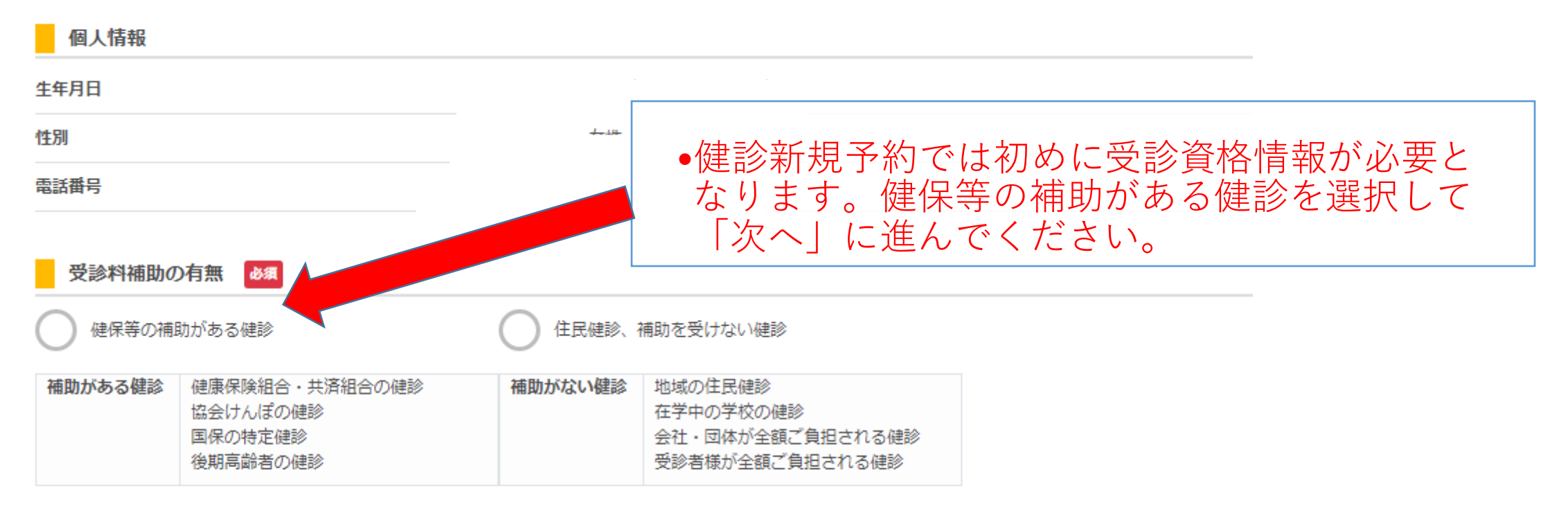

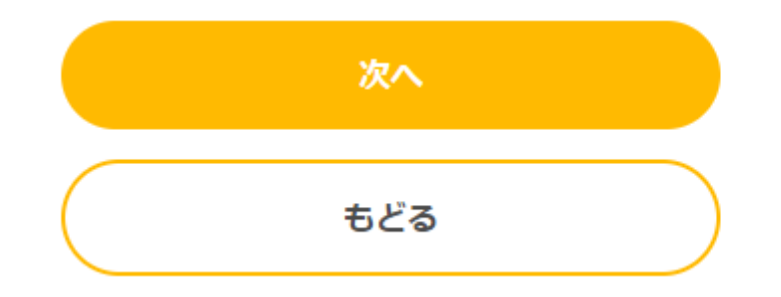

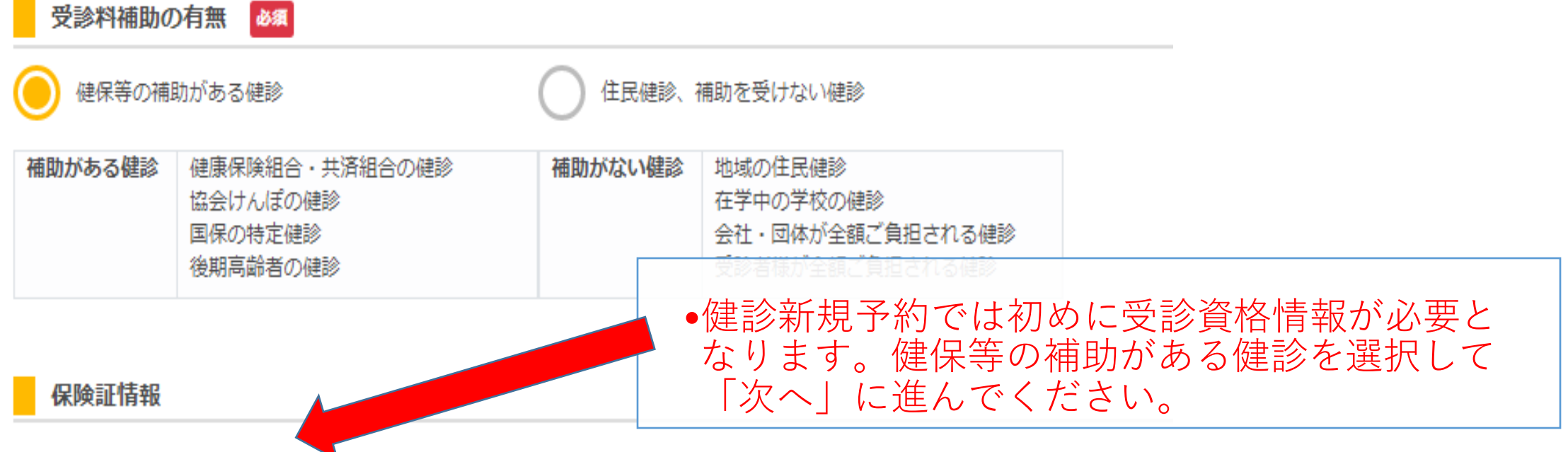

保険証情報が必要です。こちらから登録してください。

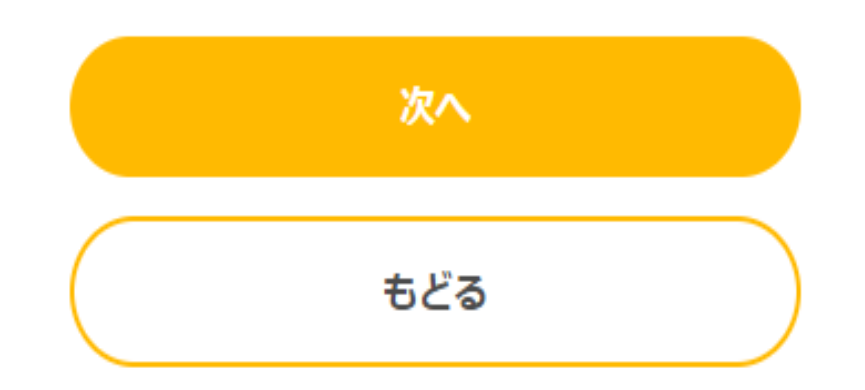

保険証の種類

必須

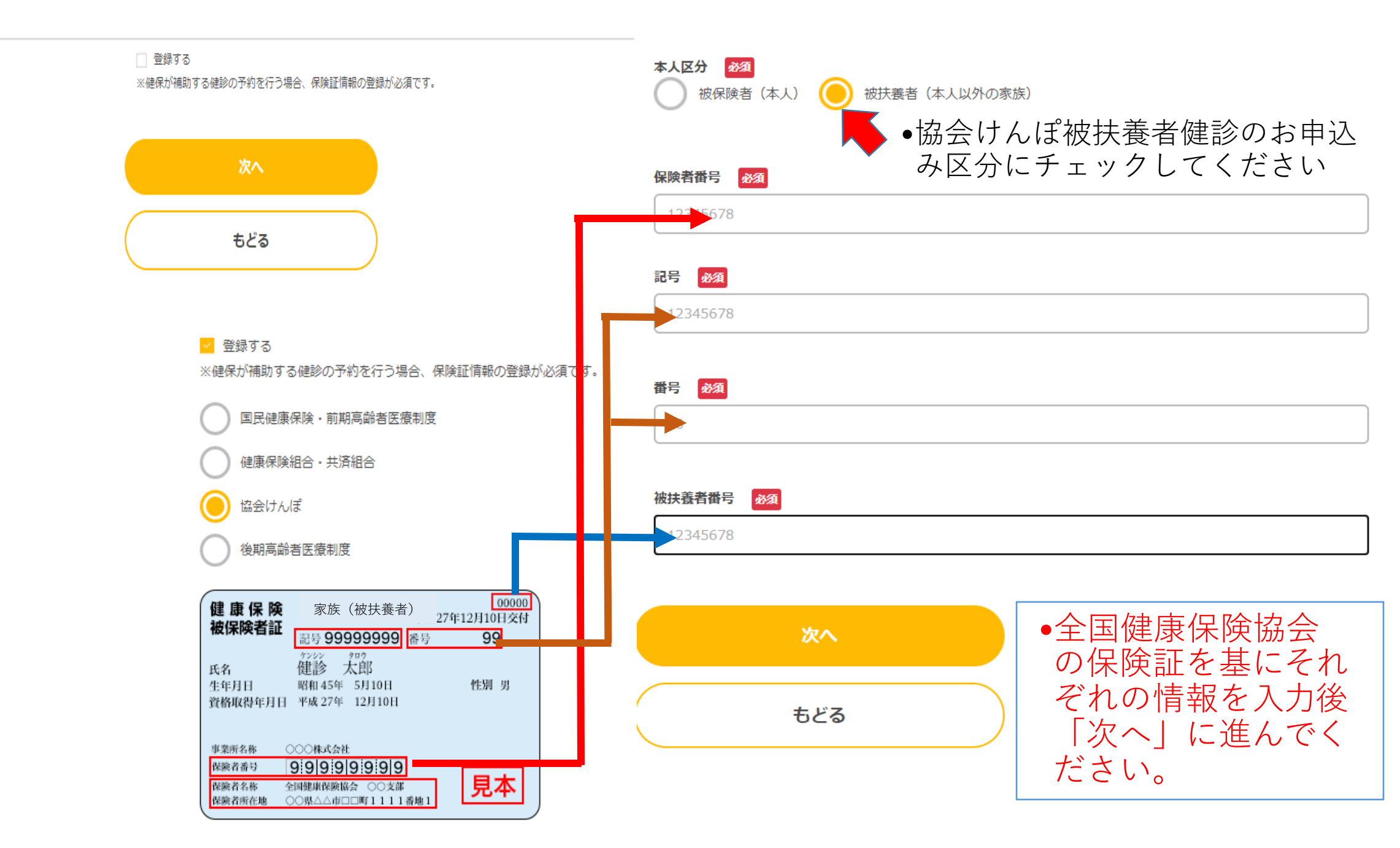

#### 受診資格情報の確認

受診資格 > 基本コース > オプション > 施設・日時 > 個人情報 > 確認 > 完了

生年月日や性別、保険証情報の登録・変更が必要な場合は、<u>こちら</u>から登録・修正することができます。

| 個人情報 |  |
|------|--|
| 生年月日 |  |
| 性別   |  |
| 電話番号 |  |

#### 受診料補助の有無

| ● 健保等の補助 | 助がある健診                                            | () 住民健診、 | 補助を受けない健診                                                   |  |
|----------|---------------------------------------------------|----------|-------------------------------------------------------------|--|
| 補助がある健診  | 協会けんぽの健診<br>国保の特定健診<br>健康保険組合・共済組合の健診<br>後期高齢者の健診 | 補助がない健診  | 会社・団体が全額ご負担される健診<br>在学中の学校の健診<br>地域の住民健診<br>受診者様が全額ご負担される健診 |  |

#### 保険証情報

| 保険証の種類 | 全国健康保険協会(協会けんぼ)   |                         |
|--------|-------------------|-------------------------|
| 保険者番号  | 01430016          | ●全国健康保険協会の保険証受診資格情報の確── |
| 記号     |                   | 認後に「次へ」に進んでください。        |
| 番号     | 1 (被扶養者(本人以外の家族)) |                         |
| 被扶養者番号 |                   |                         |

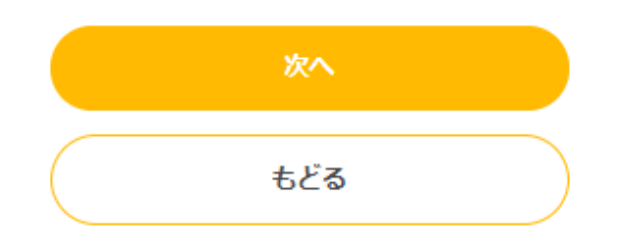

#### 受診資格情報の確認

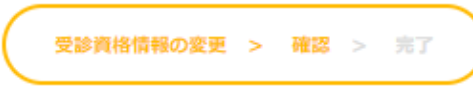

| 個人情報   |                   |
|--------|-------------------|
| 生年月日   |                   |
| 性別     |                   |
| 電話番号   |                   |
| 保険証情報  |                   |
| 保険証の種類 | 全国健康保険協会(協会けんぽ)   |
| 保険者番号  | 01430016          |
| 記号     |                   |
| 番号     | 1 (被扶義者(本人以外の家族)) |
| 枝番     |                   |
| 被扶養者番号 |                   |

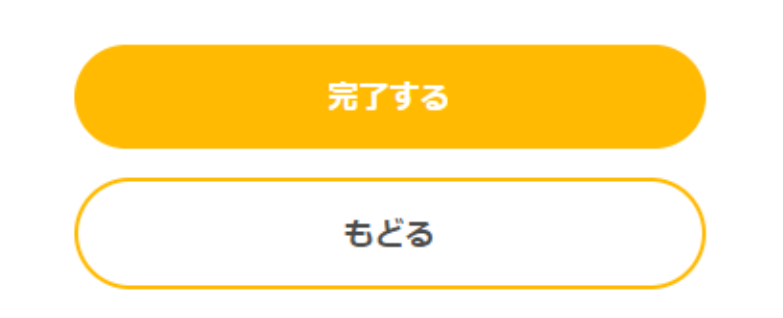

•全国健康保険協会の保険 証を基にそれぞれの情報 を入力後「完了する」に 進んでください。

#### 基本コースの選択

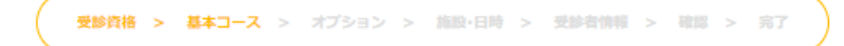

#### 受診する基本コースを選択してください。 基本コースを選択するには、基本コースの枠を押下するか、ラジオボタンを押下してください。 ?を押下すると、詳細がご確認いただけます。

### 受診できる健診コースを選択します

| Ħ        | <u>本コースの検索</u>                                                                                                    |                                                                                               |
|----------|----------------------------------------------------------------------------------------------------|-----------------------------------------------------------------------------------------------|
| 0        | リンゴセット         説明: リンゴセットは基本の検査 + 追加検査 (有料) がセットになっております。         ※日本         詳細: ご窓内ファイル (ダウンロード)         基 検査項目                               | <ul> <li>●受診資格情報から、受診可能な健診コースを表示します。特定健診(基本)、オプション検査、特定健診+オプションからご希望のコースを選択してください。</li> </ul> |
|          |                                                                                                    | 17,000円(税込)                                                                                   |
|          | バナ セット                                                                                                    |                                                                                               |
| <b>)</b> | 説明: バナナセットは基本の検査 + 追加検査(有料)がセットになっております。<br>※日本 への死亡原因の約6割を占める生活管憤病の予防のために、40歳から74歳までの方を対象に、メタボリックシンドロ<br>詳細: ご <u>案内ファイル(ダウンロード)</u><br>基本検査項目 | <ul> <li>・健康倶楽部が実施する無料検査、オプション無料<br/>検査、オプション有料検査についてのご案内はこ<br/>ちらをご参照ください。</li> </ul>        |
|          | その他お勧めオプション検査                                                                                                    | 13,500円(税込)                                                                                   |
|          | 次へ<br>もどる                                                                                                    | •健診コースを選択し「次へ」<br>に進んでください                                                                    |

### オプション検査について

お得なセット割引きです!単項目での追加も可能です。 ※オプション検査は(使潜血検査以外は)当日でも追加、変更が可能です。 健診当日、受付後の変更はできませんのでご了承下さい。

| お得な           |            | 15                       | (16)<br>女性                                              | 10          | 18         | (19)<br>男性 | 20         | (1)<br>男女 | 22<br>共通 |       |            |        |
|---------------|------------|--------------------------|---------------------------------------------------------|-------------|------------|------------|------------|-----------|----------|-------|------------|--------|
|               | i<br>€€t   | 291                      | 当日も進加す                                                  | 料金(税込)      | リンゴ        | N 11       | ブドウ        | リンゴ       | パサナ      | ブドウ   | 173<br>295 | ミカン    |
| ①胸部レントゲン 700円 |            |                          | •                                                       |             |            | •          |            |           |          | •     |            |        |
| 2心電図検査 1.500円 |            |                          | •                                                       |             |            | •          |            |           |          | •     |            |        |
|               | Ç          | 3眼(<br>(両師               | 高検査<br>酸査)                                              | 1.500円      | •          |            |            | •         |          |       |            |        |
|               | 4          | )便港<br>診10<br>節前申<br>当日申 | 血検査<br>日前までの<br>3込のみ<br>3込不可)                           | 1,500円      | •          |            |            | •         |          |       |            |        |
|               | 6          | 胃が,<br>(ペプ               | んリスク検査<br>タノデン、 ピロリ)                                    | 4.000円      | •          | •          |            | •         | •        |       |            |        |
|               | ¢          | SVENI<br>(NT             | 載機能検査<br>-proBNP)                                       | 1.500円      | •          | •          |            | •         | •        |       | •          | •      |
|               |            | ⑦甲<br>(TS                | 状腺検査<br>H、FT4)                                          | 2.000円      | •          | •          |            | •         | •        |       | •          | •      |
|               | (8)<br>(8) | 3<br>栄養<br>にん<br>アル      | <mark>艶状態指標</mark><br>ばく、A/G比、<br>ルプミン)                 | 500円        | •          | •          | •          | •         | •        | •     | •          | •      |
| <i>.</i> /    | 0          | 9食<br>尿酸、                | 習慣指標<br>アミラーゼ)                                          | 500円        | •          | •          | •          | •         | •        | •     | •          | •      |
| 一液検査          |            | 103                      | 肖化器系がん<br>(CEA)                                         | 1.500円      | •          | •          | •          | •         | •        | •     | •          |        |
| -             |            | (1) g                    | い臓、胆がん<br>など<br>(CA19-9)                                | 2.000円      | •          | •          | •          | •         | •        | •     | •          |        |
|               | 腫瘍マ        | (                        | ②肝臓がん<br>(AFP)                                          | 1.500円      | •          | •          | •          | •         | •        | •     | •          |        |
|               | ーカー        | の女性                      | <sup>③</sup> 卵巣がん<br>(CA125)<br>乳がん<br>(NCC-ST-<br>439) | 4,000円      | •          | •          | •          |           |          |       |            |        |
|               |            | の男み性                     | <sup>他前立腺がん</sup><br>(PSA)                              | 2.000円      | $\nearrow$ | $\nearrow$ | $\nearrow$ | •         | •        | •     |            |        |
|               |            |                          |                                                         | 合計金額        | 22.700     | 17.500     | 10,000     | 20,700    | 15.500   | 8,000 | 9,500      | 6.700  |
|               |            |                          |                                                         | 値引き額        | -5,700     | -4,000     | -2,000     | -5,000    | 3,500    | 1,500 | -2,000     | -1,200 |
|               |            |                          |                                                         | 支払額<br>(税込) | 17,000     | 13,500     | 8,000      | 15,700    | 12,000   | 6,500 | 7,500      | 5,500  |

•健康倶楽部が実施する無料検査、オプション無料検査、オプション有料検査についてのご案内はこちらをご参照ください。

#### オプション検査について詳細

|    |       | 検査項目                              | 自覚症状など                                                                                                    |       |       |               |                                                                                                    |
|----|-------|-----------------------------------|----------------------------------------------------------------------------------------------------|-------|-------|---------------|----------------------------------------------------------------------------------------------------|
|    | 间部    | レントゲン 🔐                           | 【自覚症状】せきや痰がでる、息切れがある、息苦しい時がある、タバコを吸う、喫煙歴があるなど。肺炎、肺結核、肺がん、胸膜炎、心肥大、倒弯症などを見つけるのに有用な<br>検査です。                                                                          |       |       |               |                                                                                                    |
|    | 1018  | 國検査 🎥                             | 【自覚症状】 胸痛、動悸、息切れ、不整脈を感じたことがある方など。<br>不整脈や心臓の肥大、冠状動脈硬化などの原因となる情報を得ることができます。心臓の<br>活動を知るには必ず受けたい大切な検査です。                                                             |       |       |               |                                                                                                    |
|    | 眼     | 底検査                               | 体の中で唯一非観血的に直接血管を見ることができるのが、黒目の奥にある網膜です。そ<br>の血管の状態を見ることによって、緑内障や高血圧、動脈硬化、糖尿病性網膜症など、進<br>行するまで症状が現れない様々な疾患を早期発見することが目的です。                                           |       |       |               |                                                                                                    |
|    | 1     | 更潜血検査                             | 【自党症状】便秘まだは下痢が多い、下痢と便秘を繰り返す、腹部が痛む、血縁者に胃が<br>んや大腸がんの方がいるなど。<br>※熊本市のがん検診でも実施しており、料金は弊社と異なります。                                                                       |       |       |               |                                                                                                    |
|    |       | 胃がんリスク<br>(ペブラノゲン、<br>ビロリ)        | 胃がんの原因として知られるビロリ菌の有無を調べる検査で、ペプシノゲンは胃粘膜の萎<br>綿度、老化度を検査します。両方の結果から胃がんの危険度判定を行うのに有用な検査項<br>目です。 ※毎年受ける必要はありません。                                                       |       |       |               |                                                                                                    |
|    |       | 心臓機能検査<br>(NT-proBNP)             | 心臓に負担があると心臓から分泌するホルモンで胸痛、動悸、息切れ、息苦しさ、不整脈<br>を感じたことがある方は異常価を示します。血縁者に心臓病既住の人がいる、血糖・血<br>圧・脂質が高い、メタボ気味の人には必要な検査です。                                                   |       |       |               |                                                                                                    |
| 30 |       | 甲状腺検査<br>(TSH、FT4)                | 【自覚症状】疲れやすい、イライラする、疲せてしまった、むくみ、皮膚がかさつく、集<br>中力がない、汗がたくさん出るなど。日頃多く感じる自覚症状のため、「もしかすると更<br>年期?」と勘違いするケースがあります。ホルモン不足による代謝不良や臓器の働きが弱<br>まってることを見つける検査項目です。             |       |       |               |                                                                                                    |
|    | 63    | 栄養状態指標<br>(総たんばく、<br>AGIL、767 ミン) | 肝機能や腎機能、栄養状態を知る検査です。食事の傷りや暴飲暴養食などの日々の積み重<br>ねが、肝機能・腎機能の悪化や栄養バランスを崩す要因でもあり、それらを知ることが出<br>来る検査項目です。                                                                  |       |       |               |                                                                                                    |
| 1  | 0     | 食習慣指標 家酸、アミラーゼ)                   | ■ 高値だと痛風や心不全、心筋梗塞のリスクとなります。<br>男女問わず、様々な疾病の発症リスクと関連することが明らかになっていますが、無症状の人が多くいます。痛風より怖いのは合併症として臓器障害を引き起こし、血管を傷つけたり、心発作に繋がる原因物質になることです。                              |       |       |               |                                                                                                    |
|    |       | 3                                 | アミラーゼ: 膵臓がん、膵炎、腎不全などの指標となります。<br>主に膵臓に異常があると上昇し、飲酒や肥満などの影響でも上昇します。                                                                                                 |       |       |               |                                                                                                    |
| 血液 | 1     | 腫瘍マーカー<br>その全てがか                  | はがんのスクリーニングとして行われていますが、結果が高値であるからといって、<br>んであるとは判断できません。また、小さながんでは検出できない場合もあります。                                                                                   |       |       |               |                                                                                                    |
| 候查 |       | CEA<br>(満化器系がん)                   | 胃がんや大腸がんをはじめとする消化器系がんや、肺がん等さまざまながんのスクリーニ<br>ングに幅広く使われています。その他、喫煙、糖尿病、肝硬変、肝炎、膵炎、腎不全、甲<br>状腺機能低下症でも高価になることがあります。がんリスクが高まる年齢層には大切な項<br>目です。 【自覚症状】下痢が多い、下痢と使秘を繰り返すなど。 |       |       |               |                                                                                                    |
|    | 84    | CA19-9<br>(膵臓、<br>胆がん等)           | 消化器、特に膵臓・胆道のがんで高価を示します。その他に胃がん、大腸がん、肝硬変、<br>肝炎、子宮筋腫でも価が上がります。<br>【自覚症状】早期の膵臓がんは特徴的な症状はなかなかありませんが、みぞおちがよく痛<br>む、背中が痛いなどの症状が多く見られます。                                 |       |       |               |                                                                                                    |
|    | 傷マーカー | 瘍マーカー                             | 傷マーカー                                                                                                    | 瘍マーカー | 瘍マーカー | AFP<br>(肝臓がん) | 肝臓がんのスクリーニング検査に用いられます。その他、急性肝炎、慢性肝炎や肝硬支で<br>も高価になることがあります。<br>肝臓がんの原因は、アルコールや肝炎ウイルスの他、非アルコール性の脂肪肝炎がありま<br>すが、それは肥満や糖尿病、高脂血症、高血圧など生活習慣病と密接に関連しています。<br>症状の出にくい肝疾患には有用な検査項目です。 |
|    |       | CA125<br>(卵巣がん)                   | 卵業がん診断の基本となるマーカーです。<br>その他、子宮内膜症、子宮線筋症、乳がん、子宮がんなどでも上昇することがあります。<br>卵業がんなどは自覚症状が現れにくいため、婦人科疾患において有用な検査項目です。                                                         |       |       |               |                                                                                                    |
|    |       | NCC-ST-439<br>(乳がん)               | 乳がん、膵がん、胆道がん、大腸がんなどで高値。閉経前にも数値が上昇することがあります。<br>【自覚症状】子宮がんが気になる方、胸にしこりを感じる、胸に痛みが出ることがある、分泌物が出ることがあるなど。                                                              |       |       |               |                                                                                                    |
|    |       | PSA<br>(前立腺がん)                    | 前立腺がんのスクリーニング検査として有用です。(男性のみ)<br>前立腺がんは排尿障害や血尿などの症状が現れる前の早期発見が大切です。                                                                                                |       |       |               |                                                                                                    |

### •健康倶楽部が実施する無料検査、オプション 無料検査、オプション有料検査についての項 目概要はこちらをご参照ください。

#### 施設・日時の選択

## 受診できる会場・日程を選択します

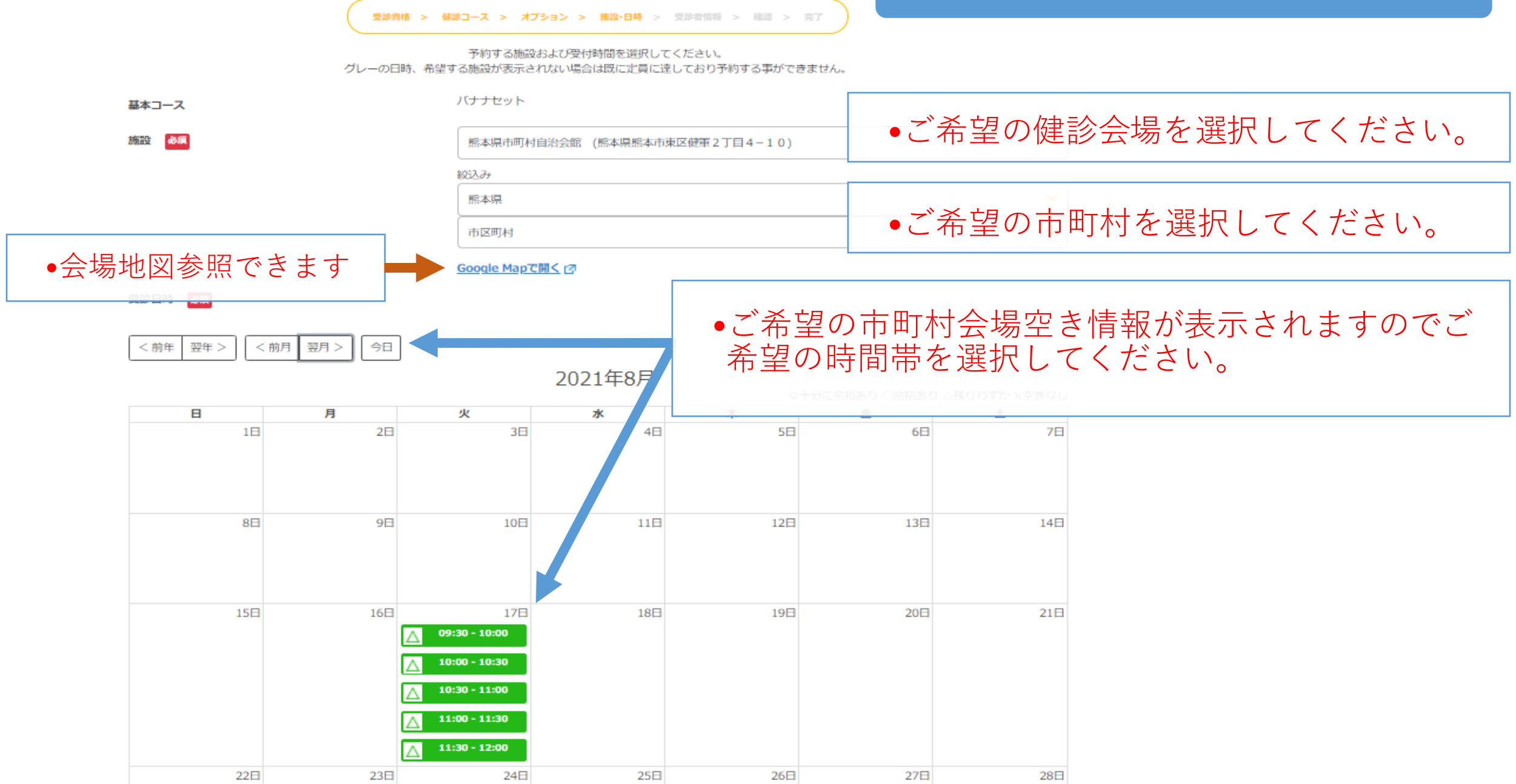

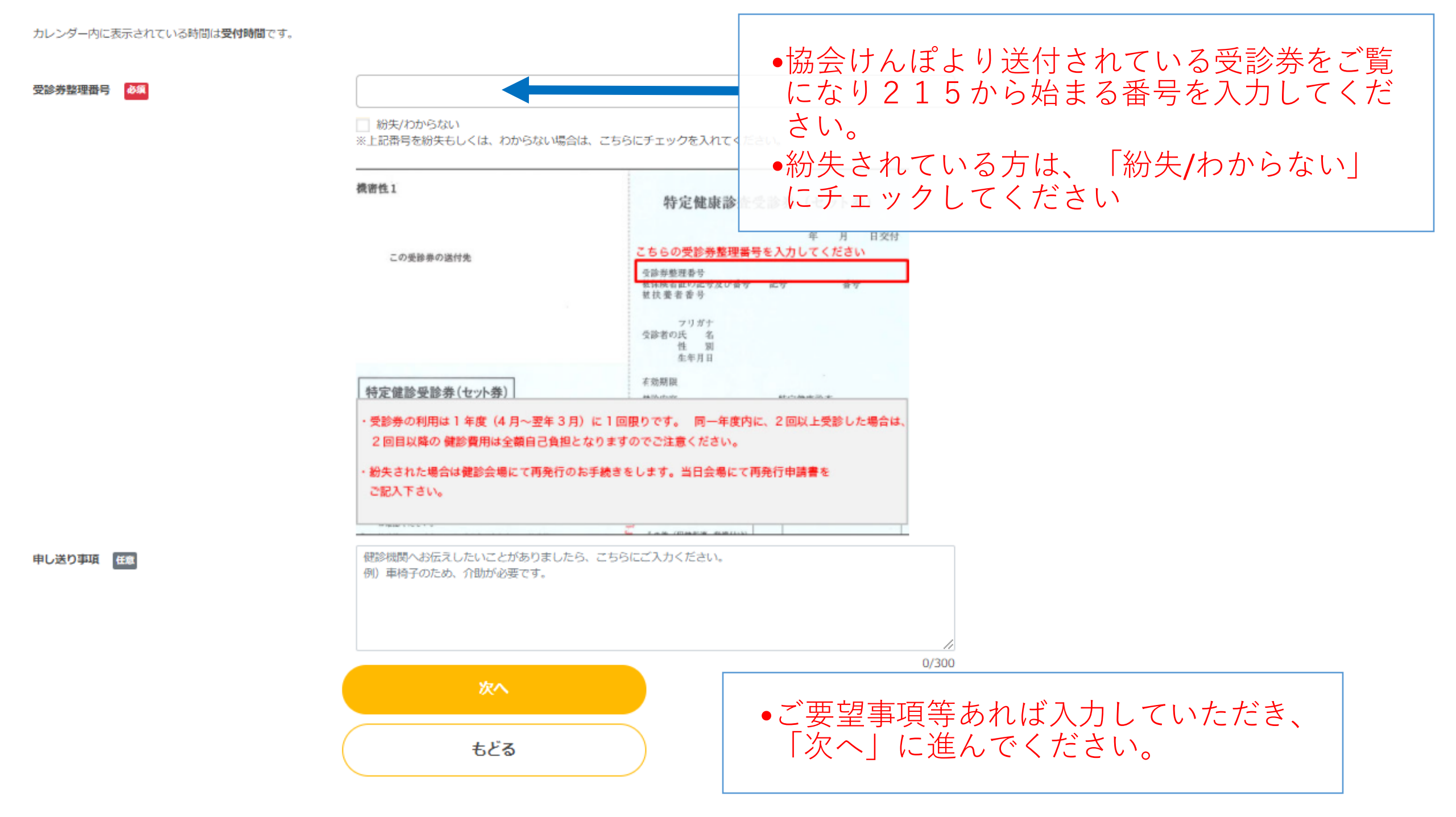

#### 受診者情報の登録

| 東部資格 > 基                        | i≭⊐−ス >          | オプション            | > 388-84 > 5             | E10-061946      | > 102 > 117                 |               |
|---------------------------------|------------------|------------------|--------------------------|-----------------|-----------------------------|---------------|
| 受診者様の情報のご入力をお願いします。<br>なお、予約が売了 | 誤って入力。<br>了しますと、 | された場合、<br>入力いただ( | 受診票や健診書類等;<br>いたメールアドレス病 | が届かなく<br>?てに通知? | なる場合がありますので、ご注<br>をお送り致します。 | <b>急ください。</b> |
| お名前(全角カナ) 💏                     | <b>セイ</b> 例) ヤマダ |                  |                          | X1              | 例) タロウ                      |               |
| お名前(漢字) 田園                      | 姓                | 例)山田             |                          | 名               | 例)太郎                        |               |
| 電話番号                            | 09927355         | 5                |                          |                 |                             |               |
| 日中の連絡先(ハイフンなし) 任国               | 例) 000           | 12345678         |                          |                 |                             |               |
| メールアドレス 任臣                      | kenshin          | @carada.jp       |                          |                 |                             |               |
|                                 | 🗾 予約内            | <b>宮を登録メ</b> ・   | -ルアドレス宛てに送               | 信する             |                             |               |
| 住所的                             | 郵便番号(            | (ハイフンな)          | L)                       | 例)13            | 10045                       | 住所検索          |
|                                 | 都道府県             | (                | 選択してください                 |                 |                             | ~             |
|                                 | 市区町村             | (                | 選択してください                 |                 |                             | ~             |
|                                 | 以降の住所            | f (              | 例) 001-2-3 00            | マンショ:           | ン101号                       |               |
| 受診察・健診書類等の送付先                   | ✓ 上記住            | 所と同じ             |                          |                 |                             |               |
|                                 | <b>郵便番号(</b>     | (ハイフンな)          | L)                       | 例)13            | 10045                       | 住所検索          |
|                                 | 都道府県             |                  | 選択してください                 |                 |                             | ~             |
|                                 | 市区町村             |                  | 選択してください                 |                 |                             | ~             |
|                                 | 以降の住所            | • [              | 例)001-2-300              | マンショ:           | >101号                       |               |
| (                               |                  |                  | 次へ                       |                 |                             |               |
| (                               |                  |                  | ಕどる                      |                 |                             |               |

### 受診者の情報を登録してください

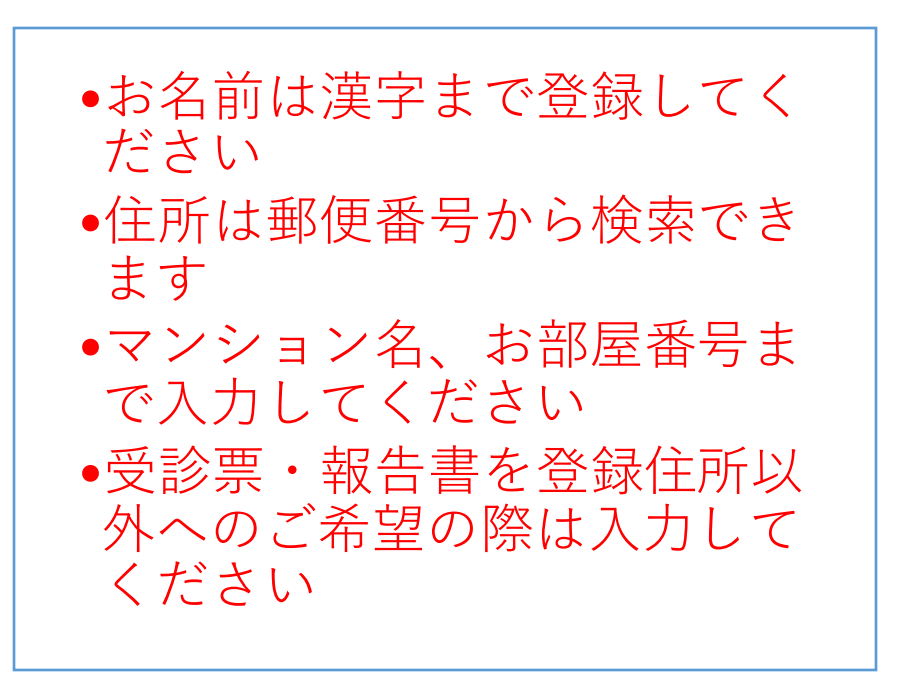

#### 予約内容の確認

#### 受診資格 > 基本コース > オプション > 施設・日時 > 受診者情報 > 確認 > 第7

以下の内容でご予約致します。内容をご確認いただき、「予約する」を押下してください。 なお、予約が完了しますと、入力いただいたメールアドレス宛てに通知をお送り致します。

| 受診者情報     |
|-----------|
| お名前(全角力ナ) |
| お名前(漢字)   |
| 生年月日      |
| 性別        |
| 電話番号      |
| 日中の連絡先    |
| メールアドレス   |

上記住所と同じ

受診悪・健診実類等の送付先

| 保険証の補類                                                                                      | 全国健康保険協会(協会けんぼ)                                                                                                    |                                                                               |
|---------------------------------------------------------------------------------------------|----------------------------------------------------------------------------------------------------|-------------------------------------------------------------------------------|
|                                                                                             | 122455                                                                                                    |                                                                               |
| PDウ<br>班三                                                                                   | 1 (2015年7 (大工))B(2)(2)(2)                                                                                                    |                                                                               |
|                                                                                             |                                                                                                    |                                                                               |
| 版扶養自由亏                                                                                      | 01234                                                                                                    |                                                                               |
| 健診内容                                                                                        |                                                                                                    |                                                                               |
| 健診区分                                                                                        | 戰域健診                                                                                                    |                                                                               |
| 健保等の受診者補助                                                                                   | あり                                                                                                    |                                                                               |
| 加入回体、健保名                                                                                    | 全国健康保険協会 職本支部                                                                                                    |                                                                               |
| 受診日時                                                                                        | 2021年8月17日(火) 09:30~10:00                                                                                                    |                                                                               |
| 施設                                                                                          | 龍本県市町村自治会館(〒862-0911 龍本県龍本市東区健軍2丁目4−10)                                                                                        |                                                                               |
| 受診券整理番号                                                                                     |                                                                                                    |                                                                               |
| 窓口でのお支払い(予定)                                                                                | 13,500円(税込)                                                                                                    |                                                                               |
| 申し送り事項                                                                                      |                                                                                                    |                                                                               |
| 林コース                                                                                        |                                                                                                    |                                                                               |
| バナナセット                                                                                      |                                                                                                    |                                                                               |
| 説明:バナナセットは基本の検査 + 追加検査(有料)が<br>※日本人の死亡面内の約6割をよめス生活習慣病の予防の                                   | セットになっております。<br>いために、40歳から74歳までの方を対象に、メタボリックシンドロームに第                                                                           | 夜行います                                                                         |
| 詳細:ご窓内ファイル (ダウンロード)                                                                         |                                                                                                    | p 211 - 0 - 0 - 0                                                             |
| 基本検査項目                                                                                      |                                                                                                    | ~                                                                             |
| 体測(身員・休重・腹囲)、 視力 ②、 聴力 ②、 検J<br>proBNP) ②、 甲状腺検査 (TSH、FT4) ③、<br>ん(CEA) ②、 連導マーカー すい職、胆がんなど | R、血圧 ②、血液検査、診察(他覚所見)、胃がんりファイングシゲン、(*00)<br>栄養状態指標(総たんぱく、A/G比、アルブミン) ③、 (尽酸、アミラーゼ)<br>(CA19-9) ②、 腫瘍マーカー 肝臓がん検(A メ  注痛マーカー 卵巣が/ | <ul> <li>②、心臓機能検査(NT-</li> <li>②、腫瘍マーカー 消化器系が<br/>(CA125)・乳がん(NCC-</li> </ul> |
| S T-439) 🌝                                                                                  |                                                                                                    | 13,500円                                                                       |
|                                                                                             |                                                                                                    | 13,500円 (税込)                                                                  |

## 予約する ちどる

### 予約情報の確認をしてください

•ご登録いただきました個人情報、保 険証登録情報、健診予約会場および市 町村名、選択いただきました健診受診 コース等、登録内容を確認し、「予約 する」を押してください。

お申込みいただきました内容の確認
 メールをご登録メールアドレスに送信
 いたします。この時点ではまだ予定日の確定ではありません。ご予約頂きました内容をご確認させていただいたのちご予約が確定しましたら、予約完了メールにてご案内させていただきます。